## Magnet PS Shim Relay

- Control of shim relay from target computer
  - $\,\triangleright\,$  Tested with Waqar & successful yesterday
  - Several problems for normal operation
- Valid procedure
  - 1. Boot Windows
  - 2. Connect the USB interface (via SX Virtual Link), with all other FTDI-chip interfaces disconnected
  - 3. Open "USB8RelayManagerv1.4.exe" and click "Open Relay Board"
  - 4. Close the manager
  - 5. Open "e1039\_Magnet\_PS\_Control.vi" and run it
- Speculations
  - ▷ The manager communicates with the first-found FTDI-chip interface, no matter if it is the shim relay. Thus all other FTDI-chip interfaces must be disconnected
  - $\,\triangleright\,\,$  The manager changes a communication mode. Thus it must be opened once
  - ▷ Users' reviews in the maker webpage are most helpful:

https://www.sainsmart.com/products/4-channel-5v-usb-relay-module

## Problems

- $^{>}$  Need open & close the manager, with all other interfaces disconnected
  - ▷▷ Can then connect all other interfaces and run Cryo Control Panel etc. But impossible to automate the startup
- The Serial word format used in the VIs works but is different from the document (usb command.jpg)
- The relay position is not read back??
  - $\scriptstyle \triangleright \triangleright \quad$  Possible, according to users' reviews
- $\triangleright$  COM-port IDs were changed
  - $\triangleright \triangleright$  Of the shim relay, when the port was reconnected after a failure
  - $\triangleright \triangleright$  Of many other devices, when the driver for the shim relay was installed

## Plans

Modify our control software??

https://www.ftdichip.com/old2020/Support/SoftwareExamples/CodeExamples/LabVIEW.htm

Change the relay product??